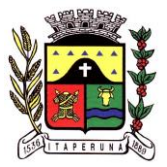

PREFEITURA MUNICIPAL DE ITAPERUNA Estado do Rio de Janeiro SECRETARIA MUNICIPAL DE RECEITA Rua Izabel Vieira Martins nº 131- Presidente Costa e Silva Itaperuna – RJ– CEP: 28300-000

## Solicitação de Acesso à Nota Fiscal de Serviço Eletrônica

Acesse o site oficial da Prefeitura Municipal: *http://www.itaperuna.rj.gov.br*.

⇒ No menu do site, clique em "*Nota Fiscal Eletrônica*", em seguida em "*Acesse a Nota Fiscal*".

Ao abrir uma nova tela, clique em *"Emitir Nota Fiscal Eletrônica"*.

Para solicitar a senha, clique em "*Solicitar Acesso ao Sistema*".

Selecione o perfil *"Prestador"* e informe o CNPJ, se for pessoa jurídica (incluindo Micro Empreendedor Individual), ou CPF, se profissional autônomo.

No campo *"Identificação"*, aparecerão os dados do contribuinte automaticamente.

⇒ No campo "*Identificação do Responsável*", você irá cadastrar o CPF da pessoa responsável pela emissão da nota fiscal.

Clique na lupa do canto direito do *"Numero do CPF"*.

Digite o CPF da pessoa que emitirá a nota, em seguida clique em "*Pesquisar*". Se for encontrado o CPF digitado, confirme a indicação e vá para o próximo campo.

Caso apareça a mensagem "Nenhum resultado encontrado para esta consulta", você deverá cadastrar o CPF que ficará autorizado a emitir a nota, clicando na opção "Incluir novo registro".

Preencha os dados solicitados e confirme.

Finalize o cadastro preenchendo os campos *"Contato da Empresa"* e *"Endereço da Empresa"*. Em seguida, confirme clicando em *"Enviar Solicitação"*.

 $\Rightarrow$  Enviada a solicitação de acesso, você deverá ir ao email cadastrado na solicitação para confirmar o email informado. Encontre o email enviado pela Prefeitura e clique no link informado para confirmar o email.

Sua solicitação será analisa pelo Setor de ISS da Prefeitura. Você receberá outro email com a senha do acesso da Nota Fiscal.

## Se houver algum problema durante o processo, ou alguma dúvida quanto à solicitação, entre em contato conosco.

Telefone: 22 3811-1069 Email: iss@itaperuna.rj.gov.br

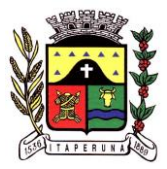

PREFEITURA MUNICIPAL DE ITAPERUNA Estado do Rio de Janeiro SECRETARIA MUNICIPAL DE RECEITA Rua Izabel Vieira Martins nº 131- Presidente Costa e Silva Itaperuna – RJ– CEP: 28300-000

## Emissão de Nota Fiscal de Serviço Eletrônica (Microempreendedor Individual - MEI)

Acesse o site oficial da Prefeitura Municipal: *http://www.itaperuna.rj.gov.br*.

No menu do site, clique em "*Nota Fiscal Eletrônica*", em seguida em "*Acesse a Nota Fiscal*".

Ao abrir uma nova tela, clique em "Emitir Nota Fiscal Eletrônica".

☐ Identifique o CPF anteriormente cadastrado na solicitação de acesso e a senha fornecida no email. Clique em *"entrar"*.

▷ Na nova página, encontre a razão social do Microempreendedor e o CNPJ dele na parte "*Procuração de Serviços Externos*". Clique em cima da razão social do MEI, em seguida em "*Autenticar*".

Você será direcionado para página de emissão da Nota Fiscal.

No campo "*Identificação da NFS-e*", selecione a data da execução do serviço (podendo retroceder, se preciso), o Estado e o Município onde foi prestado o serviço.

No campo "*Identificador do Tomador*", encontre o tomador do serviço, ou seja, a pessoa para quem foi prestado o serviço. Identifique-o pelo CNPJ, no campo "*Número do documento*", ou pela razão social, no campo "*Nome/Razão Social*".

**OBS:.** Se o tomador não for localizado, e sendo empresa de fora do Municípo de Itaperuna ou pessoa física, o próprio contribuinte poderá cadastrá-lo da seguinte forma: clique na lupa do campo *"Número do Documento"*, em seguida no campo *"Incluir novo registro"*. Preencha os dados solicitados da empresa tomadora e depois salve. Após este procedimento, o novo tomador ficará registrado em seu sistema de emissão de nota.

No campo "*Dado do Serviço prestado*", clique na lupa na parte "*Item de serviço da LC 116*". Selecione o item de serviço que corresponda à atividade prestada, em seguida clique em "OK". O sistema irá preencher o campo "*Serviço Municipal*" automaticamente. Depois informe o "*Valor do serviço*". Em seguida, preencha o campo "*Descrição*", detalhando o serviço realizado.

Preenchido os campos indicados, clique em *"Gerar NFS-e"*. A nota fiscal será emitida. Você poderar imprimi-la fazendo download em PDF.

→ Você poderá consultar, substituir, cancelar, imprimir todas as notas fiscais emitidas, no menu da parte superior da tela. Posicione o *mouse* na parte "*NFS-e*", e clique em "*Consultar NFS-e*".

→ Para alterar a senha, posicione o *mouse* no canto direito da tela, na parte superior, sob o CPF e o nome da pessoa autorizada a emitir a nota. Clique em *"Configurações de usuário"* para gerar uma nova senha.

Se houver algum problema durante o processo, ou alguma dúvida quanto à emissão de Nota Fiscal, entre em contato conosco.

Telefone: 22 3811-1069 Email: iss@itaperuna.rj.gov.br